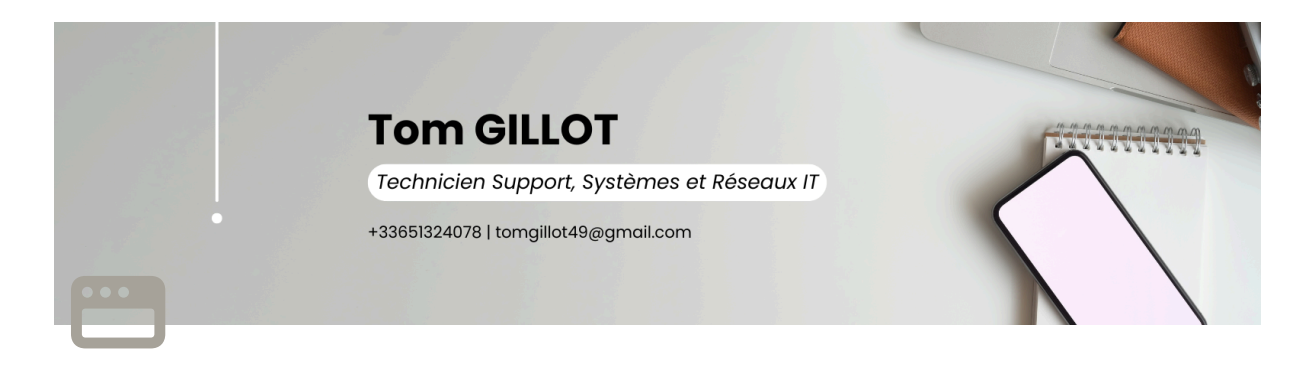

## **GPO FONDS D'ECRAN**

I. Présentation

- II. Fond d'écran de bureau
  - A. Mettre la GPO sur un dossier accessible par tous les ordinateurs
  - B. Créer la GPO pour les fonds d'écran de bureau
    - 1. Configuration Ordinateur
    - 2. Configuration Utilisateur
    - 3. Résultat
- III. Fond d'écran de verrouillage
  - A. Stocké le fond d'écran de verrouillage sur un partage réseau
  - B. Création de la GPO
  - C. Création des Registres
  - D. Résultat

### I. Présentation

Tous avoir les mêmes fonds d'écran (écran de verrouillage et écran du bureau), c'est génial, mais encore plus quand tout est automatisé. Pour cela, avec de simples GPO, vous pouvez tout automatiser. À l'EEGP, nous avons choisi de partir sur quatre fonds d'écran de bureau qui se changent tous les trois mois et un fond d'écran de verrouillage pour une durée infinie.

Ces quatre fonds d'écran de bureau sont :

- Printemps
- Été
- Automne
- Hiver

Et le fond d'écran de verrouillage sera la façade de l'école.

Ces fonds d'écran ont été réalisés par notre service communication et nous sommes en charge de les mettre en place grâce à nos fameuses GPO.

### II. Fond d'écran de bureau

## A. Mettre la GPO sur un dossier accessible par tous les ordinateurs

Une fois que les fonds d'écran ont été créés, je les ai mis dans un dossier accessible par tous les ordinateurs qui sont sur le réseau de l'école "SYSVOL". SYSVOL est un répertoire spécial qui réside sur chaque contrôleur de domaine (DC) au sein d'un domaine. Ce répertoire comprend des dossiers qui stockent des objets de stratégie de groupe.

J'ai donc stocké mes quatre fonds d'écran à l'intérieur du dossier SYSVOL > Policies, mais dans un dossier que j'ai créé qui s'appellera FONDS\_ECRAN > FINAUX.

| Direction            | ^ Nom              | Modifié le       | Туре      | Taille   |
|----------------------|--------------------|------------------|-----------|----------|
| Partage              | Re AUTOMNE.png     | 22/03/2024 09:59 | Image PNG | 3 146 Ko |
| Pédagogie            | 🛤 Automnemin.png   | 22/03/2024 13:43 | Image PNG | 1 010 Ko |
| 🣜 Qualiopi           | 🍽 ETE.png          | 22/03/2024 09:59 | Image PNG | 3 639 Ko |
| Systèmes_Information | 🛤 Etemin.png       | 22/03/2024 13:43 | Image PNG | 961 Ko   |
| Utilisateurs         | 🛤 ETE1.png         | 22/03/2024 09:59 | Image PNG | 3 976 Ko |
| Vie_Scolaire         | 🙉 ETE2.png         | 22/03/2024 09:59 | Image PNG | 3 972 Ko |
| ENSEIGNANTS DATA (F) | 🛤 HIVER.png        | 22/03/2024 09:59 | Image PNG | 2 876 Ko |
|                      | 🛤 Hivermin.png     | 22/03/2024 13:43 | Image PNG | 964 Ko   |
| ETODIANTS_DATA (G.)  | 🛤 Printemps.png    | 22/03/2024 09:59 | Image PNG | 2 998 Ko |
| Bibliotheques        | 🛤 Printempsmin.png | 22/03/2024 13:43 | Image PNG | 985 Ko   |

#### B. Créer la GPO pour les fonds d'écran de bureau

Sur le contrôleur de domaine, ouvrez la console "Gestion de stratégie de groupe". Je vais créer une nouvelle GPO nommée "GPO\_Fond\_Ecran" et l'appliquer sur les OU sur lesquels il y aura le fond d'écran. Pour ma part, j'ai décidé de le mettre sur tous les PC des salles de classe, pour les ordinateurs de prêt et pour les membres de l'administration qui le souhaitent.

Effectuez un clic droit sur l'OU concernée et cliquez sur "*Créer un objet GPO dans ce domaine, et le lier ici...*".

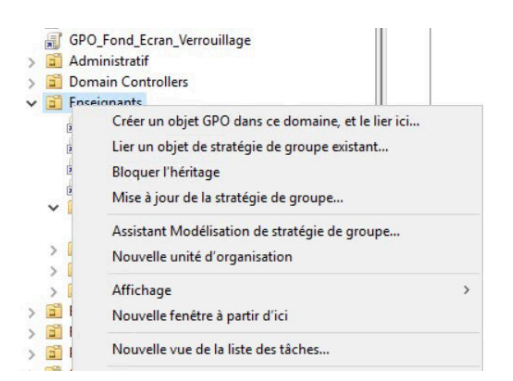

Dès lors que la GPO est créée, il faut la modifier : clic droit sur *GPO\_Fond\_Ecran* puis "*Modifier*".

| > 🔲 Domain Controllers |             |
|------------------------|-------------|
| ✓                      |             |
| GPO_Fond d'écran       |             |
| GPO_Fond_Ecran_V       | Modifier    |
| GPUPDATE               | Appliqué    |
| 📓 Lecteurs_réseaux_E 🧹 | Lien activé |
| ✓ i Ordinateurs        | E           |

#### **1. Configuration Ordinateur**

Parcourez les paramètres de cette façon :

Configuration ordinateur > Préférences > Paramètres Windows > Fichiers

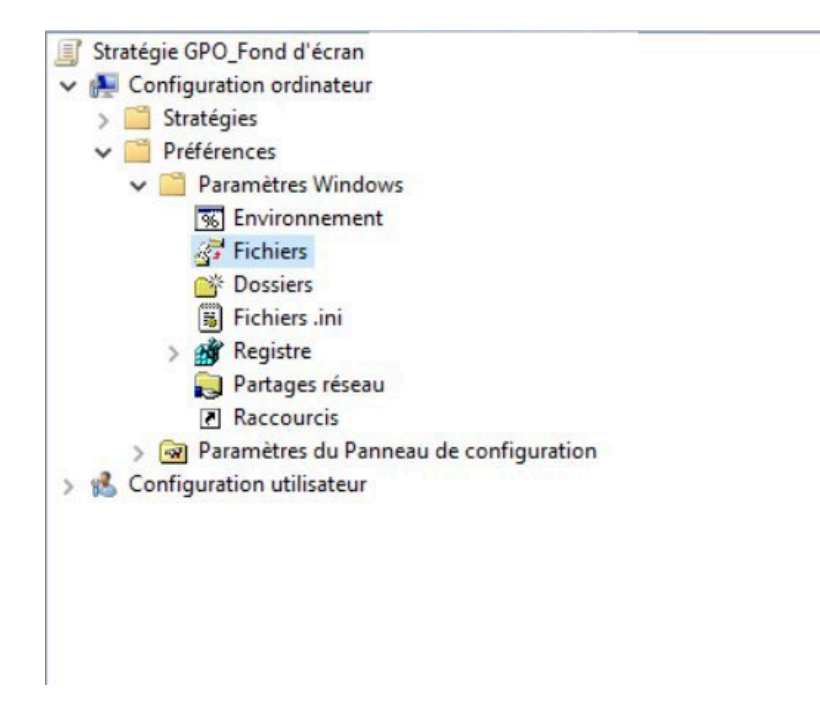

Effectuez un clic droit "Nouveau" et cliquez sur "Fichier".

| Stratégie GPO_Fond d'écr                                                                                                    | an                           |   |         |
|----------------------------------------------------------------------------------------------------|------------------------------|---|---------|
| <ul> <li>Configuration ordinat</li> <li>Stratégies</li> <li>Préférences</li> <li>Paramètres Wing</li> <li>Environnen</li> </ul> | eur<br>ndows<br>nent         |   |         |
| 🚰 Fichiers                                                                                                    |                              |   | T.L.    |
| 💣 Dossiers                                                                                                    | Nouveau                      | > | Fichier |
| B Fichiers                                                                                                    | Toutes les tâches            | > |         |
| > 🎒 Registre                                                                                                    | Affichage                    | > |         |
| Raccour<br>> Reccour<br>> Paramètres<br>> K Configuration utilis                                                                | Copier<br>Coller<br>Imprimer |   |         |
|                                                                                                    | Actualizar                   |   |         |
|                                                                                                    | Actualise                    |   |         |
|                                                                                                    | Exporter la liste            |   |         |
|                                                                                                    | Aide                         |   |         |

Vous allez maintenant indiquer où se trouve votre fichier qui servira de fond d'écran (là où il est stocké sur le serveur) et l'endroit où vous allez le stocker en « local » sur les postes de travail.

- Action : créer pour la première fois et après, au prochain changement, ce sera « mettre à jour ».
- Fichier(s) source : l'emplacement sur le serveur où est stocké votre fond d'écran.
- Fichier de destination : l'emplacement en local où sera stocké votre fond d'écran.

| Général    | Commun                        |                                                                                                    |               |
|------------|-------------------------------|----------------------------------------------------------------------------------------------------|---------------|
| <b>F</b>   | Action :                      | Mettre à jour                                                                                           | ~             |
| Fichier (s | ) source :<br>e destination : | Supprimer les erreurs sur l<br>fichiers individuels<br>Attributs<br>Lecture seule<br>Masqué<br>Archiver | es actions de |
|            | OK                            | Appuler                                                                                                 | ier Aide      |

#### 2. Configuration Utilisateur

Configuration utilisateur > Stratégie > Modèles d'administration > Bureau > Bureau.

| Stratégie GPO_Fond d'écr                                                                                                    | an                                                              |   |         |
|----------------------------------------------------------------------------------------------------|-----------------------------------------------------------------|---|---------|
| ✓ ▲ Configuration ordinat                                                                                                    | eur                                                             |   |         |
| <ul> <li>Stratégies</li> <li>Préférences</li> <li>Paramètres Wi</li> <li>Environnen</li> </ul>                                                                                                    | ndows<br>nent                                                   |   |         |
| There is the second second sec | Nouveau                                                         | > | Fichier |
| Fichiers                                                                                                    | Toutes les tâches                                               | > |         |
| > 🎒 Registre<br>🚬 Partage:                                                                                                    | Affichage                                                       | > |         |
| <ul> <li>Raccour</li> <li>Paramètres</li> <li>Configuration utili:</li> </ul>                                                                                                    | Copier<br>Coller<br>Imprimer<br>Actualiser<br>Exporter la liste |   |         |
|                                                                                                    | Aide                                                            |   |         |

Effectuez un clic droit sur "Papier peint du Bureau" : cliquez sur "Modifier".

| Paramètre                                                                                                    | État                                                                      | Commentaire              |
|----------------------------------------------------------------------------------------------------|---------------------------------------------------------------------------|--------------------------|
| E Activer Active Desktop                                                                                                    | Non configuré                                                             | Non                      |
| E Désactiver Active Desktop                                                                                                    | Non configuré                                                             | Non                      |
| E Interdire les modifications                                                                                                    | Non configuré                                                             | Non                      |
| 📓 Papier peint du Bureau                                                                                                    | Activé                                                                    | Non                      |
| E Empécher l'ajout d'éléments E Empécher la fermetrure d'éléments E Empécher la suppression d'éléments E Empécher la modification d'éléments E Désactiver tous les éléments | Modifier<br>Filtre activé<br>Options des filtres<br>Réappliquer le filtre | lon<br>lon<br>lon<br>lon |
| Ajouter/supprimer des éléments     N'autoriser que les papiers peints au format bmp                                                                                         | Toutes les tâches<br>Aide                                                 | > lon<br>lon             |

Pensez à activer le papier peint du bureau, car sinon la GPO ne pourra pas se mettre en place, et surtout, indiquez le chemin de stockage que vous avez mis dans la configuration ordinateur.

| Papier peint du E                                                                                                    | Bureau                                                                                                 | — D X                                                                                                    |
|----------------------------------------------------------------------------------------------------|----------------------------------------------------------------------------------------------------|----------------------------------------------------------------------------------------------------|
| Papier peint du l                                                                                                    | Bureau                                                                                                 | Paramètre précédent Paramètre suivant                                                                                                    |
| <ul> <li>Non configuré</li> <li>Activé</li> <li>Désactivé</li> </ul>                                                                                       | Commentaire :<br>Pris en charge sur :                                                                  | Au minimum Windows 2000                                                                                                    |
| Options :                                                                                                    |                                                                                                    | Aide :                                                                                                    |
| Nom du papier peint<br>C:\Windows\Web\V<br>Exemple : avec un c<br>C:\windows\web\wa<br>Exemple : avec un c<br>\\Server\Share\Corp<br>Style du papier peint | t :<br>Vallpaper\Automne_`<br>hemin local :<br>allpaper\home.jpg<br>:hemin UNC :<br>.jpg<br>:: Ajuster | Spécifie l'image d'arrière-plan (le « papier peint ») affichée sur le Bureau des utilisateurs.         Ce paramètre vous permet de spécifier le papier peint du Bureau des utilisateurs et empêche ces derniers de modifier l'image ou sa présentation. Le papier peint spécifié peut être enregistré dans un fichier de type bitmap (*.bmp) ou JPEG (*.jpg).         Pour utiliser ce paramètre, entrez le chemin d'accès complet et le nom du fichier contenant le papier peint. Vous pouvez taper un chemin d'accès local, tel que C:\Windows\web\wallpaper \accueil.jpg ou un chemin d'accès UNC, tel que \Serveur \Partage\Logo.jpg. Si le fichier spécifié n'est pas disponible lorsque l'utilisateurs ne peuvent pas spécifier un autre papier peint. Vous pouvez également utiliser ce paramètre afin de spécifier si l'image du papier peint doit être centrée, en mosaïque ou étirée. Les utilisateurs ne peuvent pas modifier cette spécification.         Si vous désactivez ce paramètre ou ne le configurez pas, aucun |

#### 3. Résultat

Pensez à bien lier la GPO aux OU qui seront concernés par le fond d'écran.

Enfin, pour voir le fond d'écran apparaître, il vous suffit d'ouvrir une invite de commande, de faire un

"gpupdate /force" et de redémarrer votre ordinateur pour découvrir le résultat.

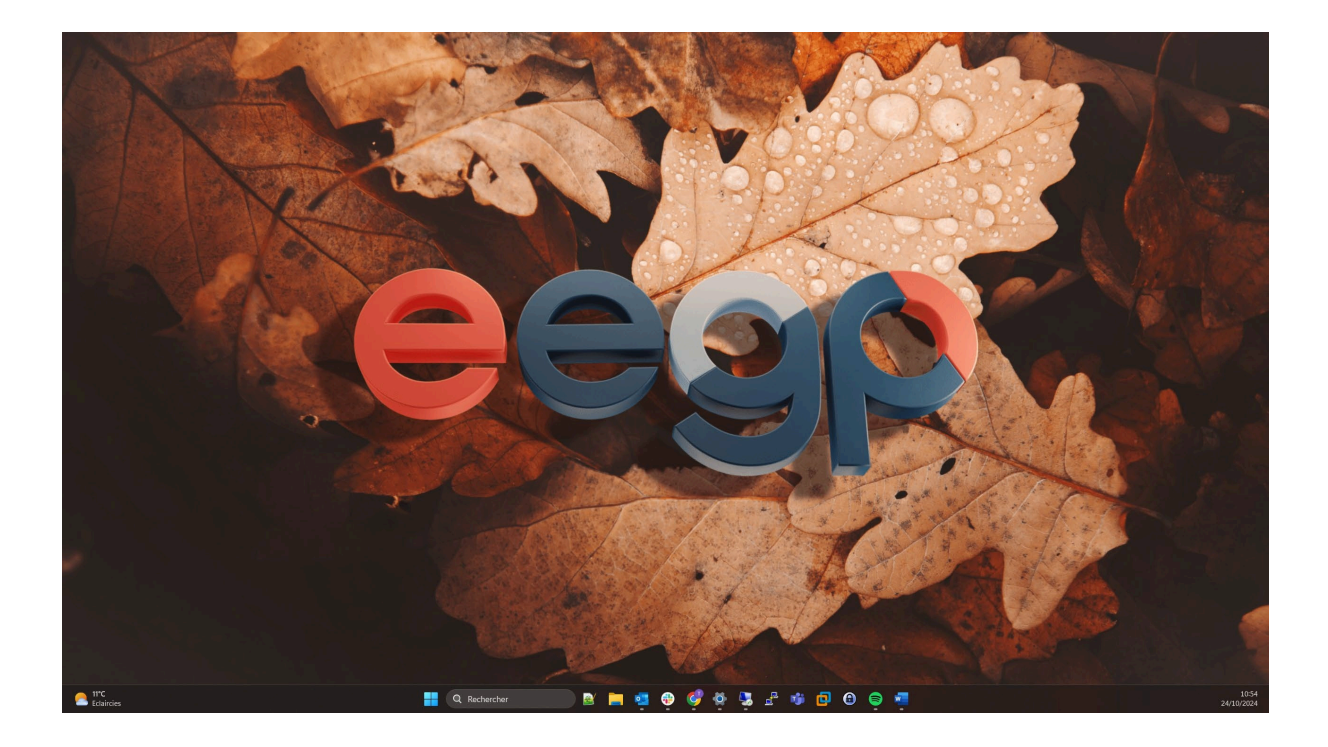

## III. Fond d'écran de verrouillage

Le fond d'écran de verrouillage a été une étape un peu plus dure pour moi, je me suis donc référé au tutoriel IT-Connect et j'ai reproduit ce qui a été fait, d'abord sur une infrastructure virtuelle afin de ne pas copier bêtement.

# A. Stocké le fond d'écran de verrouillage sur un partage réseau

Pour commencer, j'ai stocké le fond d'écran de verrouillage dans le dossier des fonds d'écran, donc dans C:\Windows\Web\Wallpaper.

| >               | Photo_ACCUEIL |
|-----------------|---------------|
| 🔍 01.png        |               |
| 🙉 02.png        |               |
| 🛤 03.png        |               |
| 風 03_UltraHD.pr | g             |

#### B. Création de la GPO

J'ai donc créé une GPO à la racine du domaine afin que la GPO s'applique sur toutes les OU du domaine, donc tous les ordinateurs. Cette GPO se nommera "GPO\_Fond\_Ecran\_Verrouillage" :

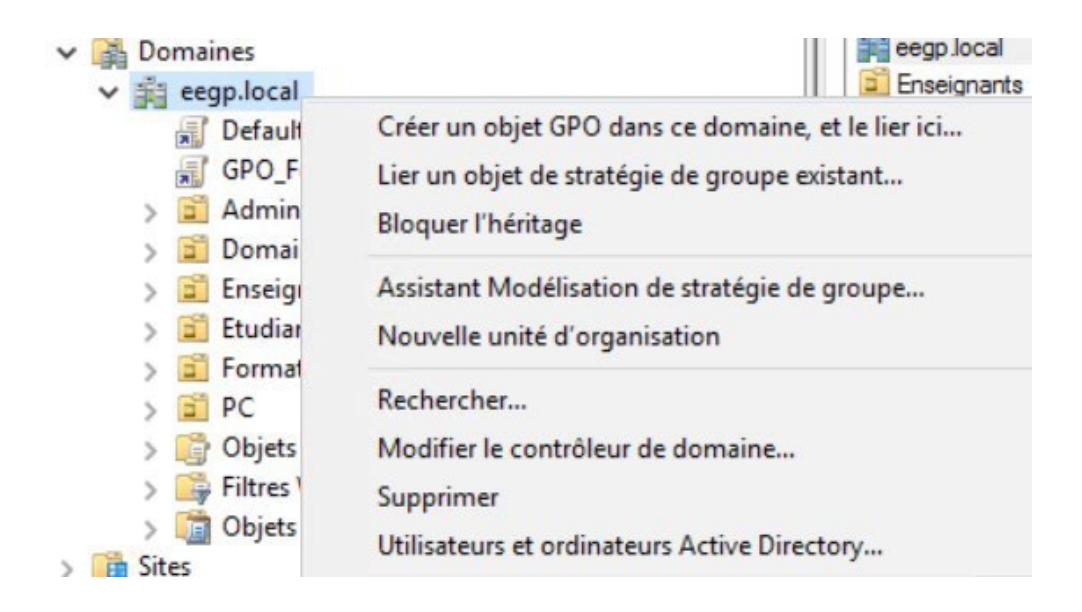

Dès lors que la GPO est créée, il faut la modifier : clic droit sur GPO\_Fond\_Ecran\_Verrouillage puis "Modifier".

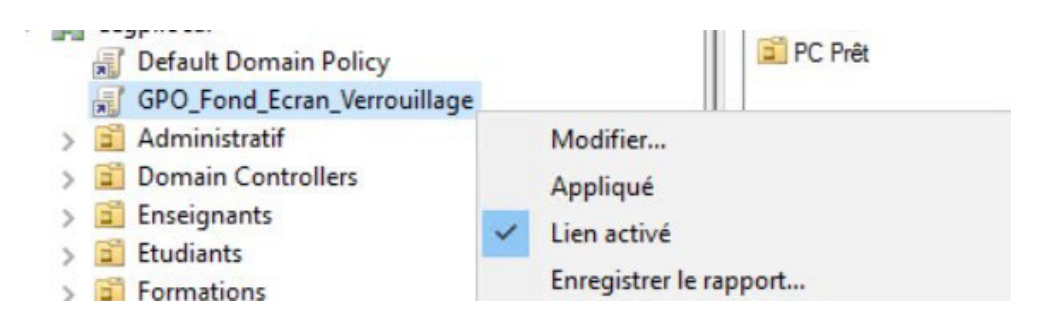

Allez dans Configuration ordinateur > Stratégies > Modèles d'administration > Panneau de configuration > Personnalisation.

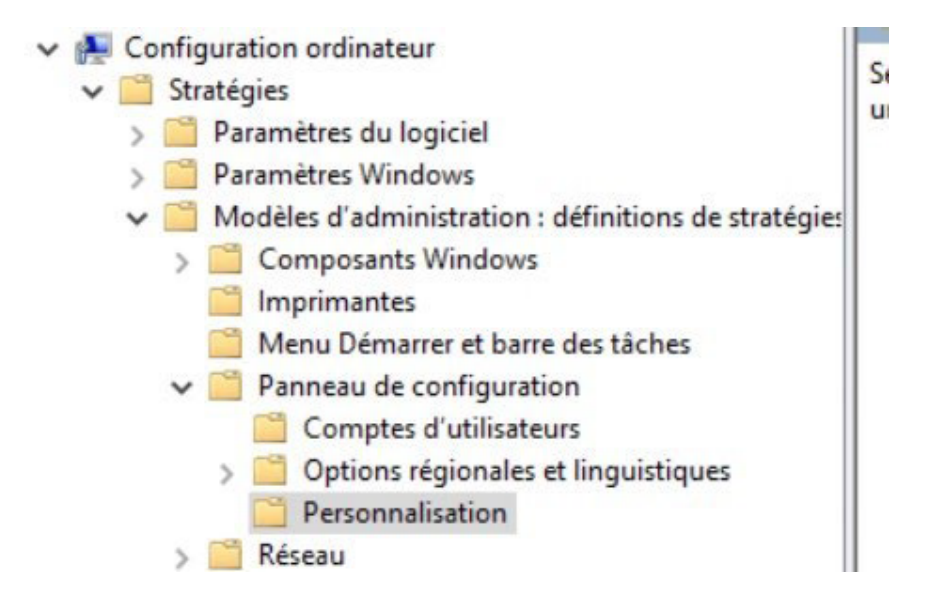

Effectuez un clic droit sur "Empêcher la modification de l'image de l'écran de verrouillage et d'ouverture de session" et faites "Modifier", puis activez le paramètre.

Cela veut dire que l'utilisateur, même administrateur de son poste de travail, ne pourra pas modifier son écran de verrouillage tant que la GPO ne sera pas désactivée/supprimée.

| Paramètre                                                                                     | État          | Commentaire |                       |
|-----------------------------------------------------------------------------------------------|---------------|-------------|-----------------------|
| E Forcer une image de l'écran de verrouillage et d'ouverture de session par défaut spécifique | Non configuré | Non         |                       |
| 📓 Empêcher la modification de l'image de l'écran de verrouillage et d'ouverture de session    | Activé        | Non         |                       |
| Empêcher la modification de l'arrière-plan du menu Démarrer                                   | Non configuré | Non         | Modifier              |
| 🗈 Ne pas afficher l'écran de verrouillage                                                     | Non configuré | Non         | Filtre activé         |
| Empêcher l'activation de l'appareil photo de l'écran de verrouillage                          | Non configuré | Non         | Options des filtres   |
| Empêcher l'activation du diaporama de l'écran de verrouillage                                 | Non configuré | Non         | Réappliquer le filtre |
| E Forcer l'utilisation d'un couleur d'accentuation et d'arrière-plan spécifique               | Non configuré | Non         |                       |
| E Forcer l'utilisation d'un arrière-plan de démarrage spécifique                              | Non configuré | Non         | Toutes les tâches     |
|                                                                                               |               |             | Aide                  |

#### C. Création des Registres

Vous allez dans : Configuration ordinateur > Préférences > Paramètres Windows > Registre.

Vous créez un nouveau registre en faisant un clic droit "Nouveau", "Élément Registre".

| <ul> <li>Stratégie GPO_Fond_Ecra</li> <li>Configuration ordinat</li> <li>Stratégies</li> <li>Préférences</li> <li>Préférences</li> <li>Paramètres Wi</li> <li>Environner</li> <li>Fichiers</li> <li>Dossiers</li> <li>Fichiers.in</li> </ul> | n_Verrouillage<br>teur<br>ndows<br>ment                                         |   | <b>Registre</b><br>Traitement en cours      |
|----------------------------------------------------------------------------------------------------|---------------------------------------------------------------------------------|---|---------------------------------------------|
| > 🎢 Registre                                                                                                    | Nou <u>v</u> eau<br>Toutes les tâches                                           | > | Élément Registre<br>Élément Collection      |
| <ul> <li>Raccour</li> <li>Ramètres</li> <li>Configuration utili</li> </ul>                                                                                                    | Affic <u>h</u> age                                                              | > | Assistant Registre                          |
| <ul> <li>Stratégies</li> <li>Préférences</li> </ul>                                                                                                    | <u>C</u> opier<br>Imprimer<br>Act <u>u</u> aliser<br>E <u>x</u> porter la liste |   | Description<br>Aucune stratégie sélectionné |
|                                                                                                    | Aide                                                                            |   |                                             |

La première étape consiste à créer la clé de Registre "PersonalizationCSP" qui va accueillir ensuite plusieurs valeurs de Registre. Cette clé doit être configurée comme ceci :

- Action : Créer
- Ruche : HKEY\_LOCAL\_MACHINE
- Chemin d'accès de la clé :
   SOFTWARE\Microsoft\Windows\CurrentVersion\PersonalizationCSP
- Nom de valeur par défaut ce qui donne :

| Général Commun               |                                      |
|------------------------------|--------------------------------------|
| Action :                     | Créer ~                              |
| <u>R</u> uche :              | HKEY_LOCAL_MACHINE ~                 |
| Chemin d'accès de la clé :   | vs\CurrentVersion\PersonalizationCSP |
| Nom de valeur<br>☑Par défaut | (par défaut)                         |
| Type de <u>v</u> aleur :     | REG_SZ ~                             |
| Données de valeur :          |                                      |
|                              |                                      |

Ensuite, il faut valider et recréer un nouvel élément de Registre nommé "LockScreenImageStatus". Au total, il y a trois valeurs de Registre à définir, en plus de la clé que l'on vient de créer.

- Action : Mettre à jour
- Ruche: HKEY\_LOCAL\_MACHINE
- Chemin d'accès de la clé :
   SOFTWARE\Microsoft\Windows\CurrentVersion\PersonalizationCSP
- Nom de valeur : LockScreenImageStatus
  - o Type de valeur : REG\_DWORD
  - o Données de valeur : 0 Comme ceci :

| ~ |
|---|
| ~ |
|   |
|   |
|   |
| _ |
|   |
| ~ |
|   |
| - |
|   |
|   |
|   |
|   |

Pour la seconde valeur, nommée "LockScreenImagePath", il convient de préciser le chemin réseau vers le fichier image :

- Action : Mettre à jour
- Ruche : HKEY\_LOCAL\_MACHINE
- Chemin d'accès de la clé : SOFTWARE\Microsoft\Windows\CurrentVersion\PersonalizationCSP
- Nom de valeur : LockScreenImagePath
  - Type de valeur : REG\_SZ
  - Données de valeur : C:\Windows\Web\Wallpaper\02.png

| ~<br>~                          |  |  |  |
|---------------------------------|--|--|--|
| ~                               |  |  |  |
|                                 |  |  |  |
|                                 |  |  |  |
|                                 |  |  |  |
| LockScreenImagePath             |  |  |  |
|                                 |  |  |  |
| ~                               |  |  |  |
| C:\Windows\Web\Wallpaper\02.png |  |  |  |
|                                 |  |  |  |

Enfin, pour la troisième valeur, nommée "LockScreenImageUrI", il convient de préciser le chemin réseau vers le fichier image :

- Action : Mettre à jour
- Ruche : HKEY\_LOCAL\_MACHINE
- Chemin d'accès de la clé : SOFTWARE\Microsoft\Windows\CurrentVersion\PersonalizationCSP
- Nom de valeur : LockScreenImageUrl
  - Type de valeur : REG\_SZ
  - Données de valeur : C:\Windows\Web\Wallpaper\02.png

Propriétés de : LockScreenImageUrl

| 20                                       |                                   |  |  |  |  |
|------------------------------------------|-----------------------------------|--|--|--|--|
| Action :                                 | Mettre à jour V                   |  |  |  |  |
| Ruche :                                  | HKEY_LOCAL_MACHINE ~              |  |  |  |  |
| Chemin d'accès de la dé<br>Nom de valeur | SOFTWARE\Microsoft\Windows\Currer |  |  |  |  |
| Par défaut                               | LockScreenImageUrl                |  |  |  |  |
| Type de valeur :                         | REG_SZ ~                          |  |  |  |  |
| Données de valeur :                      | C:\Windows\Web\Wallpaper\02.png   |  |  |  |  |
|                                          |                                   |  |  |  |  |
|                                          |                                   |  |  |  |  |

×

À la fin, on obtient le résultat suivant (l'ordre est important pour que la clé soit créée en premier lieu) :

| 💣 Registr           | e |                       | VI 22 |               |                    |          |
|---------------------|---|-----------------------|-------|---------------|--------------------|----------|
| -                   |   | Nom                   | Ordre | Action        | Ruche              | Clé      |
| Traitement en cours | 8 | M Personalization CSP | 1     | Créer         | HKEY_LOCAL_MACHINE | SOFTWARE |
|                     |   | LockScreenImageStatus | 2     | Mettre à jour | HKEY_LOCAL_MACHINE | SOFTWARE |
|                     |   | LockScreenImagePath   | 3     | Mettre à jour | HKEY_LOCAL_MACHINE | SOFTWARE |
|                     |   | LockScreenImageUrl    | 4     | Mettre à jour | HKEY_LOCAL_MACHINE | SOFTWARE |

#### D. Résultat

Afin que tout cela soit opérationnel, il suffit de faire un gpupdate /force sur une fenêtre d'une invite de commande, puis redémarrer votre ordinateur, et voilà le résultat :

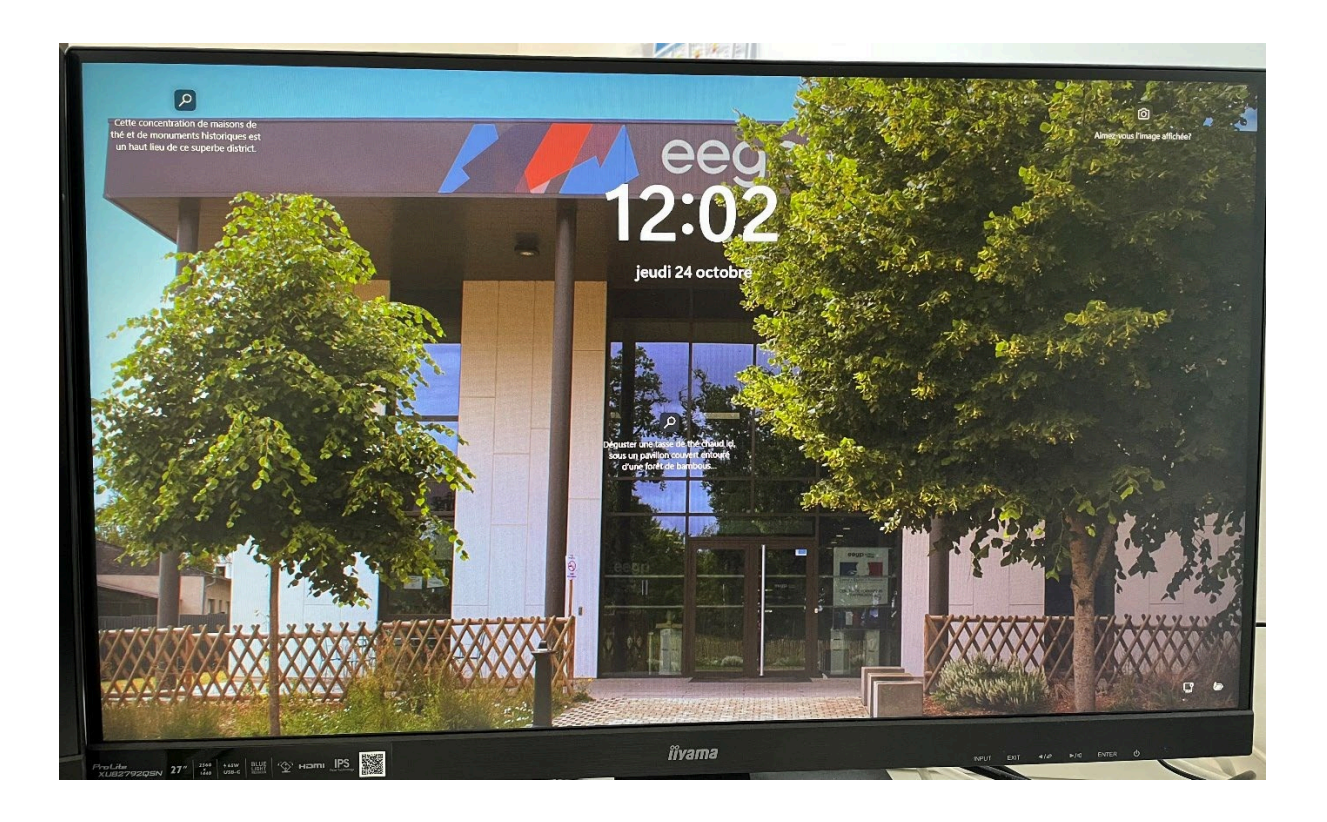